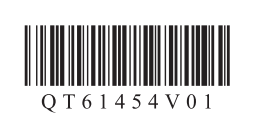

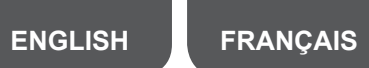

# Canon

# **Getting Started 2**

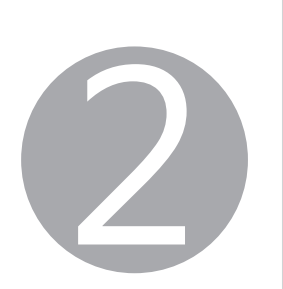

Have you finished all the steps in the Getting Started 1? Please read this manual after completing the printer setup in the Getting Started 1.

#### What is Canon PRINT Inkjet/SELPHY?

Canon PRINT Inkjet/SELPHY allows you to print photos and documents easily from your smartphone and tablet.

**IOS** : Search "Canon PRINT" in App Store. Android : Search "Canon PRINT" in Google Play.

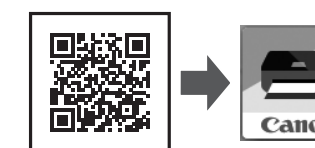

Or access the website by scanning the code on the right.

## Users who has selected A in the Getting Started 1 and has finished the connection with the computer

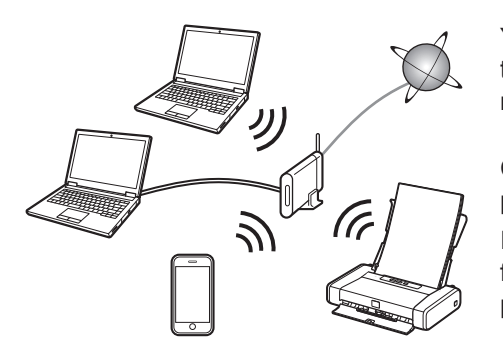

You can use the printer from your smartphone/ tablet by connecting the device to a wireless router

Canon PRINT Inkjet/SELPHY is useful to print photos and documents. Install the Canon PRINT Inkjet/SELPHY and follow the on-screen instructions to register the orinter

# Other users

Select a printer connection method.

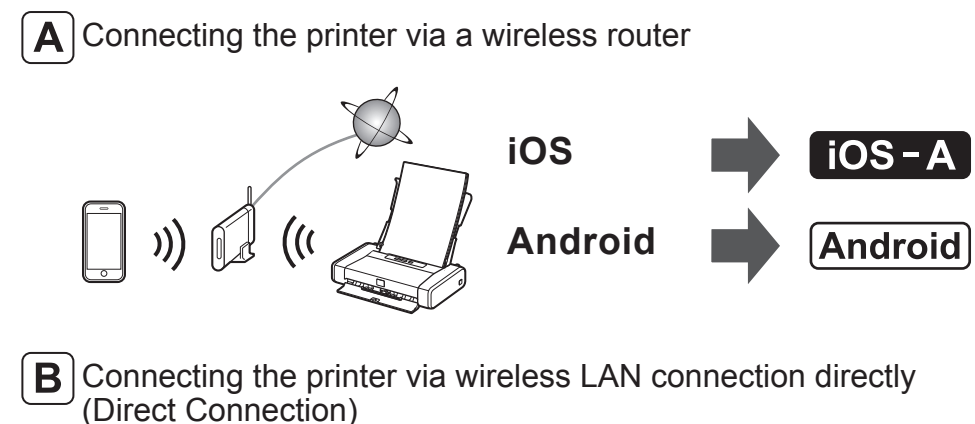

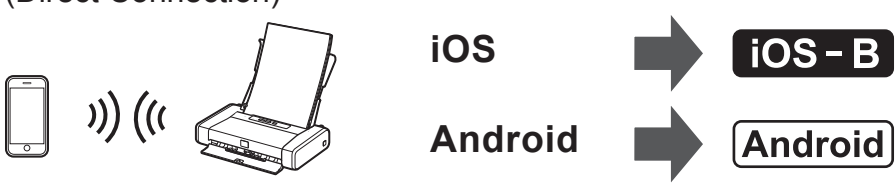

**iOS-A** Connecting the printer via a wireless router

1. Install Canon PRINT Inkjet/SELPHY to your smartphone/tablet.

For information about Canon PRINT Inkjet/SELPHY, refer to "What is Canon PRINT Inkjet/SELPHY?".

- 2. Connect your device to the printer using the Canon PRINT Inkjet/ SELPHY.
  - \* This procedure is described based on Canon PRINT Inkjet/SELPHY 2.2.0. In other versions, follow the application instructions to complete the setup.
  - 1 Tap Settings on the home screen of the smartphone/tablet.
  - O Turn on the Wi-Fi on the Wi-Fi setting and tap Canon\_ij\_ XXXX
  - If Canon\_ij\_XXXX does not appear on the list, see (S) NOTE to setup the printer and wait until Canon\_ij\_XXXX appears. XXXX varies depending on your printer.
  - Tap PRINT which was installed. The extended survey screen appears on the first startup.

Tap the printer icon on the top left of the screen.

- G Tap Register Printer.
- Tap Printer Setup.
- Tap Connect via wireless router (recommended).

O Tap OK.

device.

- Select the SSID of your wireless router connected to your
- When a password entry screen appears, enter the password for your wireless router and tap OK.
- Wait for a while until the printer is detected.
- If the printer is not detected and the Alarm lamp is lit, press the **RESUME/CANCEL** button and start over from **①**.
- **(**) When the printer is detected, tap your printer's model name.
- Or Change the printer name as needed and tap OK.
- When the printer information appears on the screen, the setup is complete.

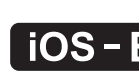

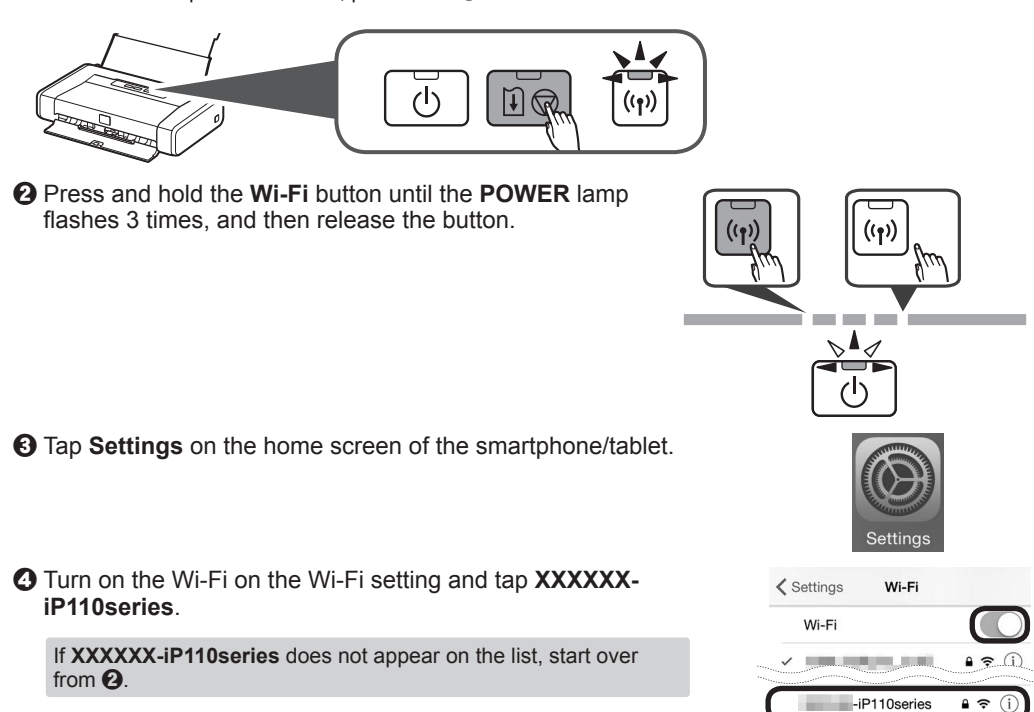

Settings Wi-Fi

✓ \_\_\_\_\_ • ? (i)

Canon

Ē

ack Register Printe

nect via wirele...ter (rec

have a wireless router, select

o 🗋 🛛 🚊 (ii 🕞

OK

Select Router

o 🗋 » 🚊 « 🚍

10000

AND REAL PROPERTY.

Back Register Printe

Back Register Printe

Searching for printers... Select the printer you want to register from

You can register a printe

nder a name of your choic Enter the printer name.

Canon

SSID:

Canon Canon

SSID:

Searching for printer

100.000

Printer Setup

Wi-Fi

- G Enter the password.
- directly

- SELPHY.
- - Tap Yes.

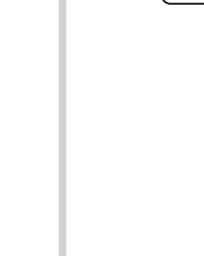

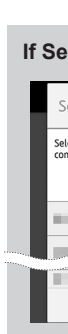

XXXXXXXXX

QT6-1454-V01

PRINTED IN XXXXXXXX IMPRIMÉ XX XXXXXXXXX

## iOS-B Connecting the printer via wireless LAN connection directly

• Check the status of the Wi-Fi lamp. If the Wi-Fi lamp flashes, press the RESUME/CANCEL button. The Wi-Fi lamp is lit. If the Wi-Fi lamp does not flash, proceed to 2.

The default password is the serial number of the printer. The serial number can be seen at the label on the back of the printer.

The connection is finished.

Canon PRINT Inkjet/SELPHY is useful to print photos and documents.

Install the Canon PRINT Inkjet/SELPHY and follow the on-screen instructions to register the printer. For information about Canon PRINT Inkjet/SELPHY, refer to "What is Canon PRINT Inkjet/SELPHY?".

# Android Connecting the printer via a wireless router/ Connecting the printer via wireless LAN connection

#### 1. Install Canon PRINT Inkjet/SELPHY to your smartphone/tablet.

For information about Canon PRINT Inkjet/SELPHY, refer to "What is Canon PRINT Inkjet/SELPHY?".

# 2. Connect your device to the printer using the Canon PRINT Inkjet/

\* This procedure is described based on Canon PRINT Inkjet/SELPHY 2.2.0. In other versions, follow the application instructions to complete the setup.

**1** Turn on the Wi-Fi on the Wi-Fi setting of the smartphone/tablet.

If you connect the printer via a wireless router, connect the smartphone/tablet to the wireless router

2 Tap PRINT which was installed.

The license agreement screen appears on the first startup.

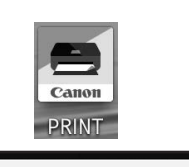

rinter is not registered. Perfor

Yes

If the screen in 3 does not appear, see S NOTE to setup the printer and wait until the screen appears.

A Follow the on-screen instruction.

A Connecting the printer via a wireless router

1. Make sure the SSID of the desired The printer wireless router appears and tap Yes.

Yes

2. Enter the password of the wireless router and tap OK.

Enter the password for the selected

If Select Router screen appears:

∩□ ⇒ ä « 🚍

If no target wireles

- Do the following if this screen appears.
- When the SSID of the desired wireless router appears, tap it.

Cancel

- Make sure your device is connected to the same SSID.
- If the SSID of the desired wireless router does not appear or you are not sure, tap If no target wireless router.

B Connecting the printer via wireless LAN connection directly 1. Tap Yes. ne printer will be connected Yes 2. Tap **OK**. Direct Setup has been complete • Wait for a while until the printer is detected. PRINT - Register Printer If the printer is not detected and the **Alarm** lamp is lit, press the **RESUME/CANCEL** button and start over from **Q**. **6** When the printer is detected, tap your printer's model name. PRINT – Register Printe 🗢 SSID Searching for printers... Select the printer you want to register from detected • Change the printer name as needed and tap **OK**. u can register a printer under a me of your choice. Enter the ОК 3 When the printer information appears on the screen, the setup is complete 

#### 🖉 NOTE

**If Canon\_ij\_XXXX** does not appear.

Android If a message saying "Printer is not registered. Perform printer setup?" does not appear at Canon PRINT Inkjet/SELPHY startup: Do the following on the printer.

• Press and hold the Wi-Fi button until the **POWER** lamp flashes twice, and then release the button

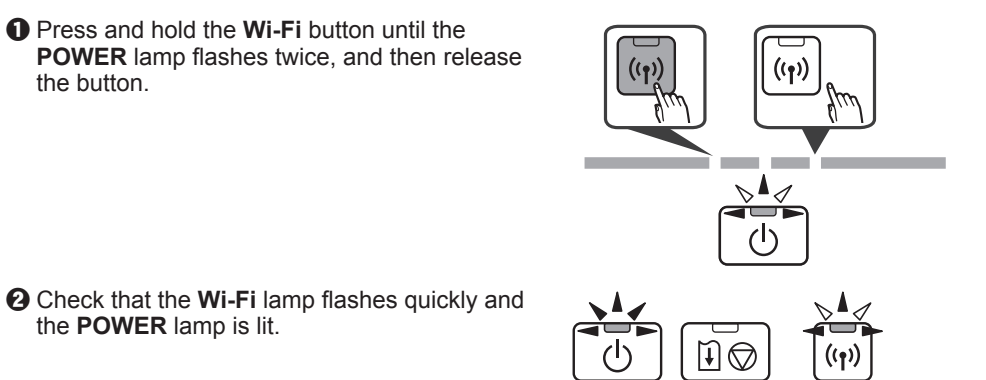

the **POWER** lamp is lit.

Changing the connection method

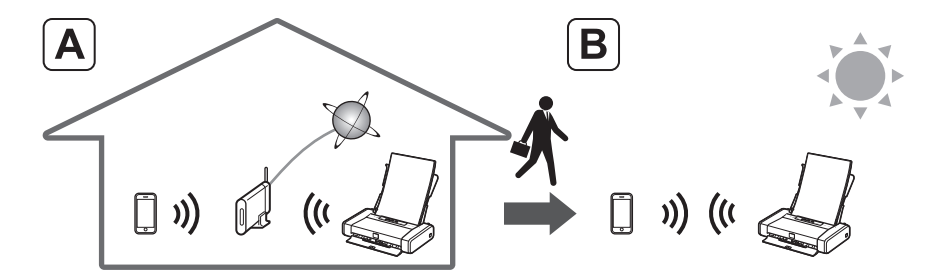

If you usually use the printer via a wireless router and want to use it without the router, change the connection method to the direct connection.

For information about changing the connection method, refer to the Online Manual

"Changing Connection Method between Machine and Smartphone/Computer" Visit the following website from your device, click 🛄 Read Online Manual, and then select your OS.

If the screen asking you to select a product name appears before selecting an operating system, select **iP110**.

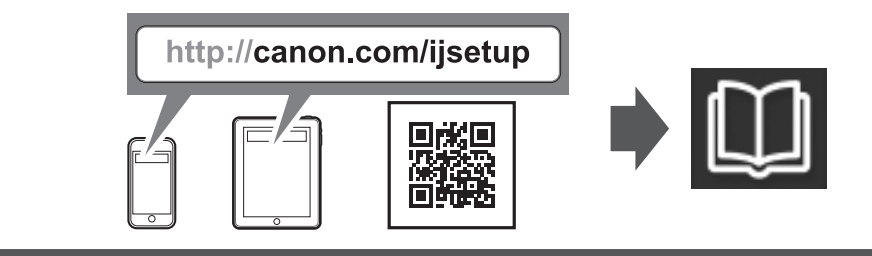

Restriction for connecting to the printer via wireless LAN connection directly

- You may not connect your smartphone/tablet to the Internet wirelessly during connecting the printer to your smartphone/tablet directly. In that case, you may be charged depending on the contract with your service provider.
- You may not connect your device equipped with Android to the Internet.
- Up to 5 devices can be connected to the printer via wireless LAN connection directly.

# Démarrage 2

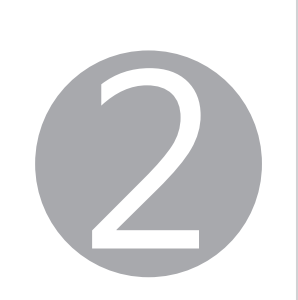

Avez-vous effectué toutes les étapes du document Démarrage 1 ? Veuillez lire ce manuel après avoir procédé à la configuration de l'imprimante comme décrit dans le document Démarrage 1.

#### Qu'est-ce que Canon PRINT Inkjet/SELPHY ?

Canon PRINT Inkjet/SELPHY permet d'imprimer facilement des photos et des documents à partir de votre smartphone ou de votre tablette.

**IOS**: Recherchez « Canon PRINT » dans App Store. [Android] : Recherchez « Canon PRINT » dans Google Play.

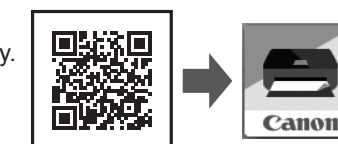

Vous pouvez également accéder au site Web en numérisant le code de droite

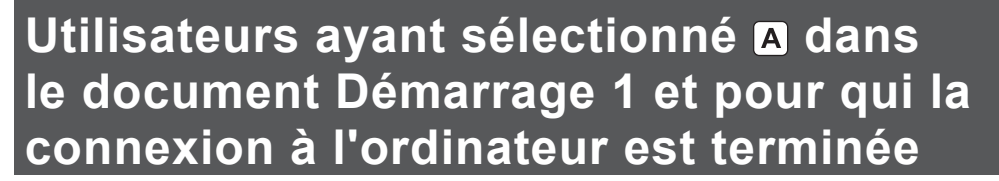

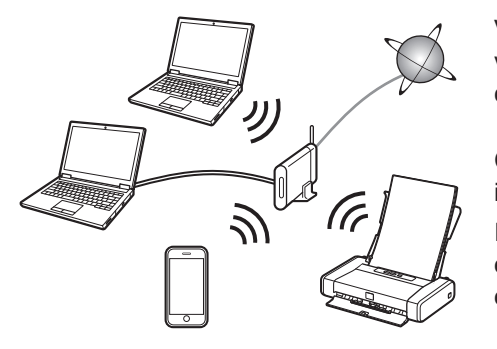

Vous pouvez utiliser l'imprimante à partir de votre smartphone ou de votre tablette en connectant le périphérique à un routeur sans fil.

Canon PRINT Inkjet/SELPHY est utile pour imprimer des photos et des documents. Installez Canon PRINT Inkjet/SELPHY et suivez les instructions à l'écran pour enregistrer l'imprimante.

# Autres utilisateurs

Sélectionnez une méthode de connexion à l'imprimante.

 $[\mathbf{A}]$ Connexion de l'imprimante via un routeur sans fil

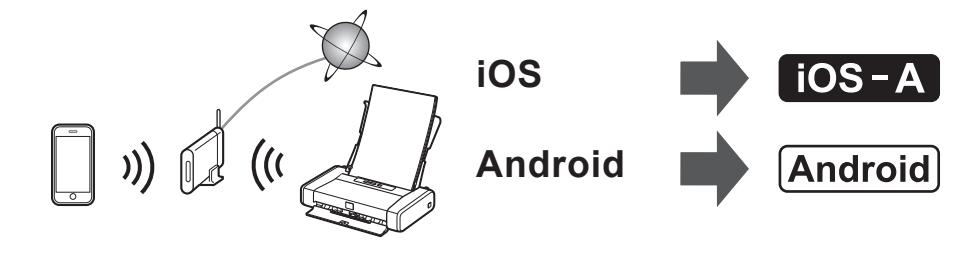

**B** Connexion directe de l'imprimante via une connexion réseau sans fil (Connexion directe)

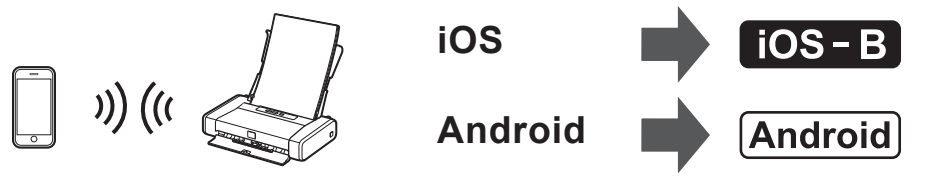

### iOS-A Connexion de l'imprimante via un routeur sans fil

1. Installez Canon PRINT Inkjet/SELPHY sur votre smartphone ou votre tablette.

Pour plus d'informations sur Canon PRINT Inkjet/SELPHY, reportez-vous à « Qu'est-ce que Canon PRINT Inkiet/SELPHY ? ».

- 2. Connectez votre périphérique à l'imprimante en utilisant Canon PRINT Inkjet/SELPHY.
  - Cette procédure est décrite pour Canon PRINT Inkjet/SELPHY 2.2.0. Dans des versions différentes, suivez les instructions relatives à l'application pour procéder à la configuration.
- **1** Touchez **Réglages** sur l'écran d'accueil du smartphone ou de la tablette.
- 2 Activez Wi-Fi sur le paramètre Wi-Fi et touchez Canon ij XXXX

Si Canon\_ij\_XXXX ne figure pas dans la liste, reportez-vous à la section @ REMARQUE pour définir l'imprimante et attendez que Canon\_ij\_XXXX apparaisse. XXXX varie en fonction de votre imprimante

- O Touchez PRINT pour l'imprimante que vous avez installée. L'écran d'enquête étendue apparaît sur le premier écran de configuration.
- O Touchez l'icône de l'imprimante dans le coin supérieur gauche de l'écran.
- O Touchez Enreg. imprimante
- **(**) Touchez Config. imprimante
- Touchez Connecter via un routeur sans fil (recommandé).

O Touchez OK.

- Sélectionnez le SSID du routeur sans fil connecté à votre périphérique
- D Lorsqu'un écran de saisie de mot de passe apparaît, entrez le mot de passe de votre routeur sans fil et touchez **OK**.
- Patientez jusqu'à ce que l'imprimante soit détectée.
- Si l'imprimante n'est pas détectée et que le voyant Alarme (Alarm) est allumé, appuyez sur le bouton REPRENDRE/ANNULER (RESUME/CANCEL), puis recommencez à partir de l'étape 1.
- Deriver l'imprimante est détectée, touchez le nom du modèle de votre imprimante.
- B Changez le nom de l'imprimante et touchez OK.
- D Lorsque les informations sur l'imprimante apparaissent à l'écran, la configuration est terminée.

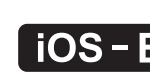

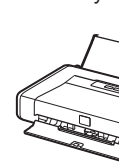

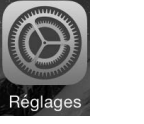

Keglages Wi-Fi ✓ **● ?** (i) Canon\_ij\_ 🗧 🤶 🤅

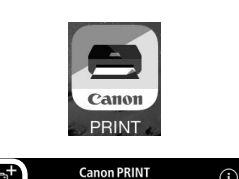

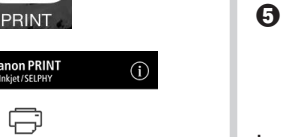

| Canon PRINT                                    |
|------------------------------------------------|
| Installez Can<br>plus d'informa<br>SELPHY ? ». |

### Android Connexion de l'imprimante via un routeur sans fil/Connexion directe de l'imprimante via une connexion réseau sans fil

configuration.

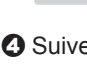

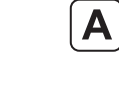

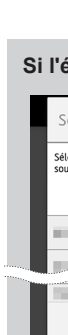

∩□ ⇒ ä « 🚍

Si pas de routeur sar

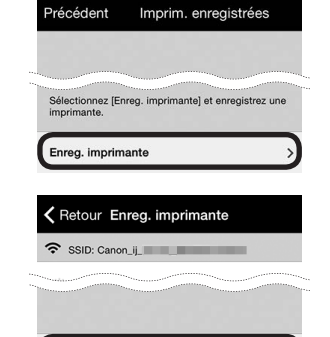

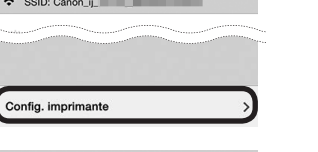

OK

Sélection. routeur

o 🗋 🛯 🧴 🖉

10000

Vous pouvez enregistrer une nprimante sous le nom de otre choix. Saisissez le non

de l'imprimante.

Canon

which the lot of the second second se

SSID:

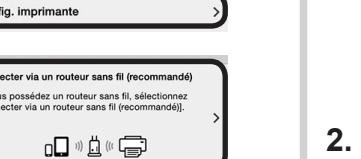

### **iOS-B** Connexion directe de l'imprimante via une connexion réseau sans fil

#### • Vérifiez l'état du voyant Wi-Fi.

Si le voyant Wi-Fi clignote, appuyez sur le bouton REPRENDRE/ANNULER (RESUME/CANCEL). Le voyant Wi-Fi est allumé. Si le voyant Wi-Fi ne clignote pas, passez à l'étape 2.

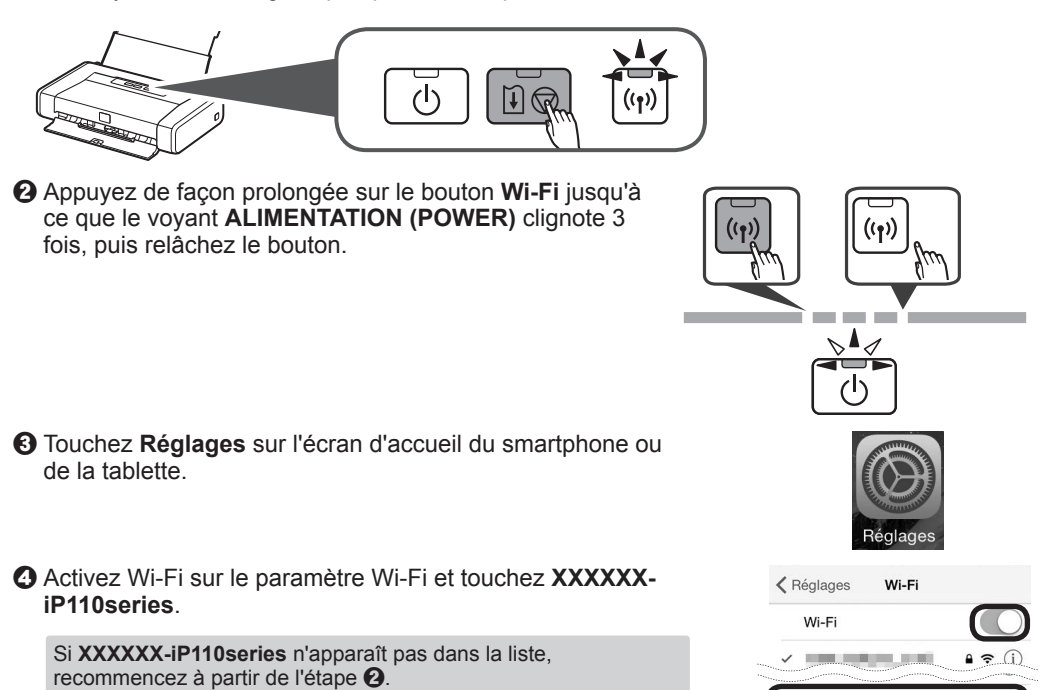

#### G Entrez le mot de passe.

Le mot de passe par défaut est le numéro de série de l'imprimante. Le numéro de série se trouve sur l'étiquette à l'arrière de l'imprimante.

La connexion est terminée.

T Inkjet/SELPHY est utile pour imprimer des photos et des documents

non PRINT Inkjet/SELPHY et suivez les instructions à l'écran pour enregistrer l'imprimante. Pour nations sur Canon PRINT Inkjet/SELPHY, reportez-vous à « Qu'est-ce que Canon PRINT Inkjet/

#### 1. Installez Canon PRINT Inkjet/SELPHY sur votre smartphone ou votre tablette.

Pour plus d'informations sur Canon PRINT Inkjet/SELPHY, reportez-vous à « Qu'est-ce que Canon PRINT Inkjet/SELPHY ? ».

#### 2. Connectez votre périphérique à l'imprimante en utilisant Canon PRINT Inkjet/SELPHY.

\* Cette procédure est décrite pour Canon PRINT Inkjet/SELPHY 2.2.0.

Dans des versions différentes, suivez les instructions relatives à l'application pour procéder à la configuration.

Activez Wi-Fi sur le paramètre Wi-Fi du smartphone ou de la tablette Si vous connectez l'imprimante via un routeur sans fil, connectez le smartphone ou la tablette au routeur sans fil.

O Touchez PRINT pour l'imprimante que vous avez installée.

L'écran de contrat de licence apparaît sur le premier écran de

#### Output: Touchez Oui.

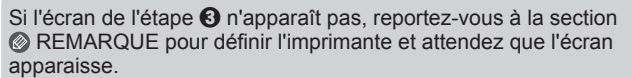

Osuivez les instructions à l'écran.

Connexion de l'imprimante via un routeur sans fil

1. Assurez-vous que le SSID du routeur sans fil voulu apparaît et touchez Oui.

| L'imprimante se connectera au<br>routeur sans fil suivant. |     |
|------------------------------------------------------------|-----|
| 40.000                                                     |     |
| Non                                                        | Oui |

2. Entrez le mot de passe du routeur sans fil et touchez OK.

ez le mot de passe Entrez le mot de passe du routeur

Si l'écran Sélection. routeur apparaît :

- Procédez comme suit si cet écran apparaît
- Lorsque le SSID du routeur sans fil choisi apparaît, touchez-le.
- Assurez-vous que votre périphérique est connecté au même SSID. Si le SSID du routeur sans fil voulu n'apparaît pas, touchez Si pas de routeur sans fil

| 1. Touchez Oui.                                                                                                    | JÍ                                                                                                    |
|----------------------------------------------------------------------------------------------------|----------------------------------------------------------------------------------------------------|
| 2. Touchez OK.                                                                                                    | née.                                                                                                    |
| Patientez jusqu'à ce que l'imprimante soit détectée.                                                                                                    | PRINT - Enreg. imprimante -                                                                                   |
| Si l'imprimante n'est pas détectée et que le voyant <b>Alarme</b><br>(Alarm) est allumé, appuyez sur le bouton <b>REPRENDRE</b> /<br><b>ANNULER (RESUME/CANCEL)</b> , puis recommencez à partir de<br>l'étape <b>2</b> . | SID Recherche d'imprimantes Veuillez patienter. Sunte ne le traver net acturez-voust ous le                   |
| Consque l'imprimante est détectée, touchez le nom du modèle de votre imprimante.                                                                                                    | PRINT - Enreg. imprimante -                                                                                   |
| Changez le nom de l'imprimante et touchez OK.                                                                                                    | Vous pouvez enregistrer une<br>imprimante sous le nom de votre<br>choix. Saisissez le nom de<br>l'Imprimante. |
| O Lorsque les informations sur l'imprimante apparaissent à<br>l'écran, la configuration est terminée.                                                                                                    | Canon PRINT                                                                                                   |

Connexion directe de l'imprimante via une connexion réseau sans fil

#### 🖉 REMARQUE

(POWER) est allumé.

**iOS** Si **Canon\_ij\_XXXX** n'apparaît pas

Android Si le message « L'imprimante n'est pas enregistrée. Configurer l'imprimante ? » n'apparaît pas au démarrage de Canon PRINT Inkjet/SELPHY : Effectuez les opérations suivantes sur l'imprimante.

 Appuyez de façon prolongée sur le bouton Wi-Fi jusqu'à ce que le voyant ALIMENTATION (POWER) clignote deux fois, puis relâchez le bouton

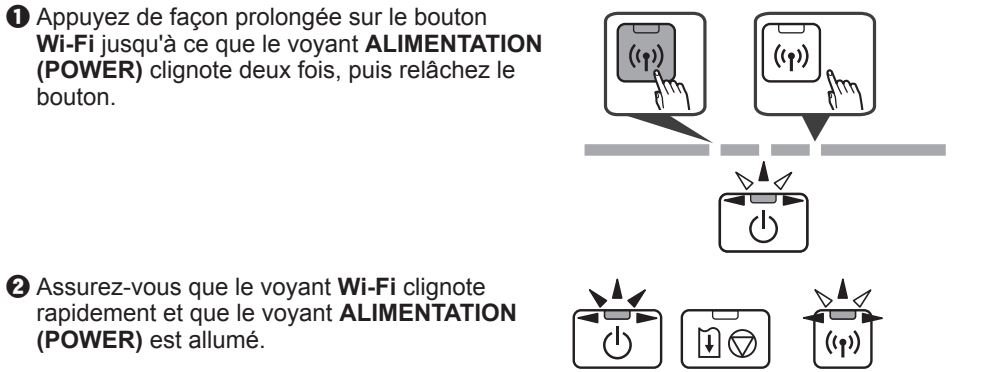

Modification de la méthode de connexion

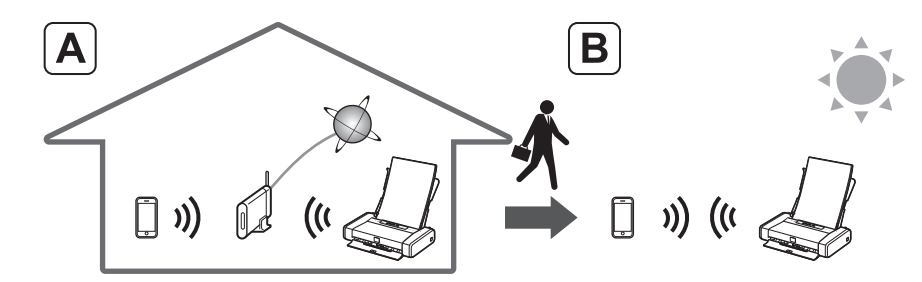

Si vous utilisez habituellement l'imprimante via un routeur sans fil et que vous voulez l'utiliser sans le routeur, changez la méthode de connexion en connexion directe. Pour plus d'informations sur le changement de méthode de connexion, reportez-vous

au Manuel en ligne ci-dessous. « Modification de la méthode de connexion entre la machine et un smartphone/

ordinateur » Visitez le site Web suivant à partir de votre périphérique, cliquez sur 🛄 Lire le manuel en ligne, puis sélectionnez votre système d'exploitation.

Si l'écran vous invitant à sélectionner un nom de produit apparaît avant la sélection du système d'exploitation, sélectionnez iP110.

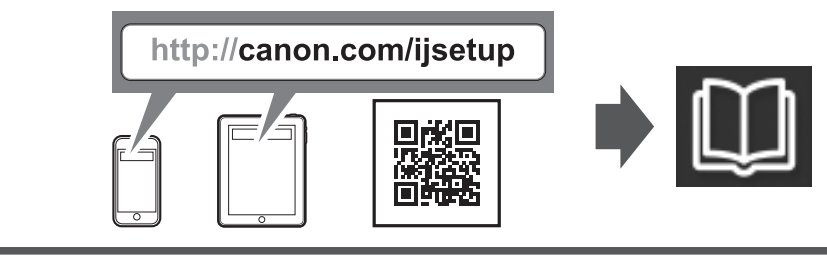

Restriction relative à la connexion directe de l'imprimante via une connexion réseau sans fil

- Il se peut que vous ne parveniez pas à connecter votre smartphone ou votre tablette via une connexion sans fil à Internet lorsque l'imprimante est connectée directement à votre smartphone/tablette. Dans ce cas, vous risquez de devoir payer des frais en fonction du contrat avec votre fournisseur de services.
- Il se peut que vous ne parveniez pas à connecter à Internet votre périphérique équipé d'Android.
- Jusqu'à 5 périphériques peuvent être connectés directement à l'imprimante via une connexion réseau sans fil.

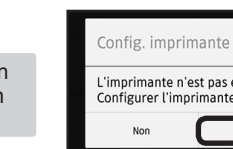

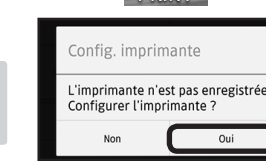

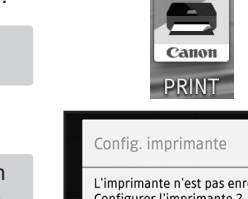

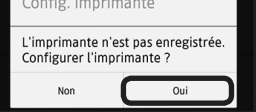

-iP110series ₽ 중 (i